# RENOVAÇÃO DE EMPRÉSTIMO VIA TERMINAL WEB

Você pode renovar seus empréstimos pela internet. Veja como é fácil!

#### 1º PASSO

Acesse o site da UNIRIO: <u>http://www.unirio.br/</u>. Em seguida, clique no link '**Biblioteca Central**" no lado esquerdo da página.

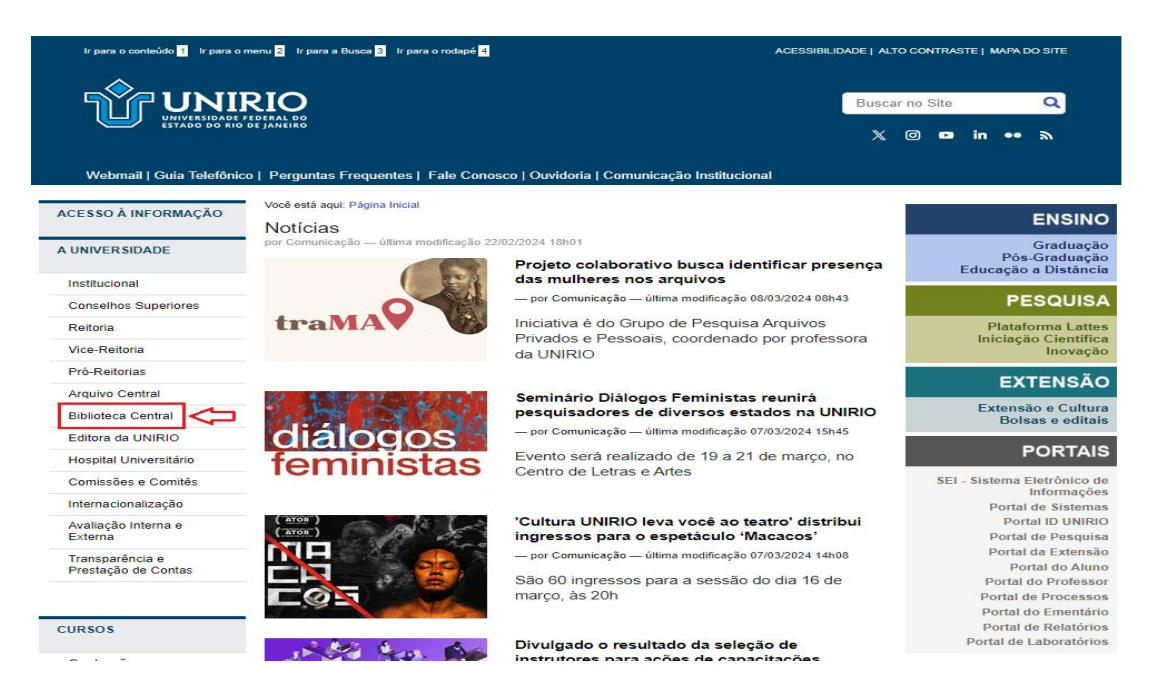

**Nota:** O link da Página da Biblioteca Central também está disponível no Portal do Aluno e no Portal do Professor.

#### 2º PASSO

Acesse o catálogo online.

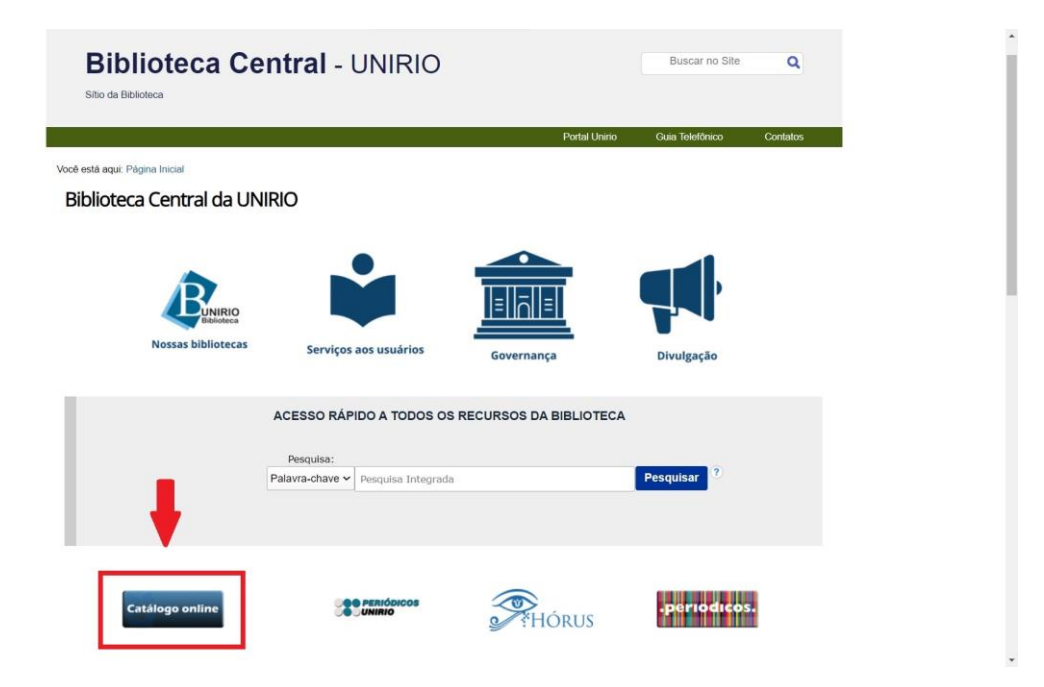

### 3º PASSO

Clique em "Entrar" para fazer o login.

| 😚 Home                                                                                                    | Q Pe                                                                                                    | esquisa                                                                                                    | 🖮 Minha seleção                                                                                                    | 🖳 Serviços                                    | Levantamentos<br>bibliográficos |
|----------------------------------------------------------------------------------------------------|----------------------------------------------------------------------------------------------------|----------------------------------------------------------------------------------------------------|----------------------------------------------------------------------------------------------------|-----------------------------------------------|---------------------------------|
| da   Acessibilidad                                                                                                    | le   Alto contraste                                                                                                    |                                                                                                    |                                                                                                    |                                               | <b>1</b>                        |
| Busca rápida                                                                                                    | Busca combinada                                                                                                    | Legislação                                                                                                    |                                                                                                    | Qualq                                         | quer biblioteca                 |
| os os campos                                                                                                    | × [                                                                                                    |                                                                                                    | Buscar Li                                                                                                    | mpar 🔲 Registros com conte                    | údo digital                     |
|                                                                                                    |                                                                                                    |                                                                                                    |                                                                                                    |                                               |                                 |
| Bibliotecas c                                                                                                    | la UNIRIO adquir                                                                                                    | em novos liv                                                                                                   | Últimos avisos ▼<br>Vros                                                                                                    |                                               |                                 |
| Bibliotecas c<br>13/07/2023<br>Prezados,                                                                                                    | ła UNIRIO adquir                                                                                                    | rem novos liv                                                                                                  | Últimos avisos ▼<br>Vros                                                                                                    |                                               | and the second                  |
| <b>Bibliotecas c</b><br>13/07/2023<br>Prezados,<br>As Bibliotecas da l<br>Sediadas no Estad                                                        | <b>da UNIRIO adquir</b><br>Jnirio foram contemplada<br>o do Rio de Janeiro - 202                                                        | r <b>em novos liv</b><br>as no "Programa A<br>1" - edital FAPERJ                                               | Últimos avisos 🔹<br>Vros<br>spoio à Atualização e Manutençã<br>44.                                                                 | o de Acervos nas Instituições de E            | Ensino Superior e Pesquisa      |
| Bibliotecas c<br>13/07/2023<br>Prezados,<br>As Bibliotecas da U<br>Sediadas no Estad<br>Confira aqui os títu                                       | <b>da UNIRIO adquir</b><br>Jnirio foram contemplada<br>o do Rio de Janeiro - 202<br>ulos adquiridos pela Biblic                         | r <b>em novos liv</b><br>as no "Programa A<br>1" - edital FAPERJ<br>oteca Setorial do C                        | Últimos avisos   •<br><b>Vros</b><br>spoio à Atualização e Manutençã<br>44.<br>Centro de Ciências Exatas e Tecno                   | o de Acervos nas Instituições de E            | Ensino Superior e Pesquisa      |
| Bibliotecas c<br>13/07/2023<br>Prezados,<br>As Bibliotecas da l<br>Sediadas no Estad<br><u>Confira aqui</u> os títu<br><u>Confira aqui</u> os títu | da UNIRIO adquir<br>Jnirio foram contemplada<br>o do Rio de Janeiro - 202<br>ulos adquiridos pela Biblic<br>ulos adquiridos pela Biblic | r <b>em novos liv</b><br>as no "Programa A<br>1" - edital FAPERJ<br>oteca Setorial do C<br>oteca Setorial do C | Últimos avisos<br>Vros<br>spoio à Atualização e Manutençã<br>44.<br>Zentro de Ciências Exatas e Tecno<br>Zentro de Letras e Artes. | o de Acervos nas Instituições de B<br>plogia. | Ensino Superior e Pesquisa      |

## 4º PASSO

Digite o número de sua matrícula e a senha fornecida pela biblioteca.

**Nota:** senha inicial fornecida pela biblioteca: **unirio123**. Sugerimos a alteração da senha após o primeiro acesso.

| A Não seguro   web02.unirio.br/sophia_web/                              |                                                                         |                        | <b>0-</b> Q ☆                                                                     |
|-------------------------------------------------------------------------|-------------------------------------------------------------------------|------------------------|-----------------------------------------------------------------------------------|
| UNIRIO<br>Universidade Federal do<br>Estado do Rio de Janeiro           |                                                                         | ي<br>م                 |                                                                                   |
| A Home                                                                  | <b>Q</b> Pesquisa                                                       | 🛗 Minha seleção        | 🖳 Serviços                                                                        |
| Ajuda   Acessibilidade   Alto contraste<br>Busca rápida Busca combinada | Entrar                                                                  | <b>O</b>               | P Entrar<br>Qualquer biblioteca                                                   |
| Todos os campos *                                                       | Por ravor, informe sua r<br>acesso aos serv<br>Matrícula<br>Senha<br>Er | Lembrar senha<br>ntrar | s conteúdo digital<br>Senha inicial<br>fornecida pela<br>biblioteca:<br>unirio123 |
| Últimas aquisições                                                      |                                                                         |                        |                                                                                   |

## 5º PASSO

Após fazer o *login,* clique na aba "Circulação/Renovação" e aparecerão os itens a renovar. Selecione os livros e clique em Renovar itens selecionados.

**Nota:** Atente-se para o prazo de devolução, pois é a data limite para fazer a renovação!

| Não seguro   web02.unirio.br/sophia_web,                      | /                                              |                               |                            |               | <b>0-</b>      | ☆ |
|---------------------------------------------------------------|------------------------------------------------|-------------------------------|----------------------------|---------------|----------------|---|
| UNIRIO<br>Universidade Federal do<br>Estado do Rio de Janeiro |                                                | ۵                             |                            |               |                |   |
| 🗥 Home                                                        | <b>Q</b> Pesquisa                              | <del> </del> Minha seleçã     | io                         | 🖵 Serviç      | ços            |   |
| Ajuda   Acessibilidade   Alto contras                         | te                                             |                               |                            | Boa tarde     | , MAG (Sair)   |   |
| Busca rápida Busca combina                                    | ada Legislação                                 |                               | Qualque                    | er biblioteca | *              |   |
| Todos os campos 👻                                             |                                                | Buscar Limpar 🔲               | Registros com conteúc      | do digital    |                |   |
| Mensagens                                                     | Renovação 📕 Reservas                           | ★ Favoritos                   | 🚺 Bib. curso               | • 0           | utros serviços |   |
| <b>1</b> ) Clia                                               | que aqui para ver as obras empres<br>Circulaçõ | stadas<br>es abertas          |                            |               |                |   |
| ATENÇÃO: Para validar uma renovação, s                        | elecione o(s) item(s) e clique na opção "Re    | enovar itens selecionados".   |                            | Data          | de devolução   |   |
| 🞯 Renovar itens selecionados 🦛 3                              | 3) Clique aqui                                 |                               |                            |               | <u> </u>       |   |
| # 🗆                                                           | Título                                         | Nº de chamada Cód.            | Biblioteca                 | Data saída    | Data prevista  |   |
| 1 🛛 <u>Histologia básica</u> 🗲 2)                             | Selecione a obra a renovar                     | 611.018 J95h 122814<br>11.ed. | Bib Instituto<br>Biomédico | 03/04/19      | 17/04/19       |   |
| 💽 Renovar itens selecionados                                  |                                                |                               |                            |               |                |   |
|                                                               |                                                |                               |                            |               |                |   |
|                                                               | Histórico d                                    | e circulações                 |                            |               |                |   |

# 6º PASSO

Verifique se a renovação do empréstimo foi efetivada.

**Nota:** Você pode fazer a renovação de empréstimo pela internet até 3 vezes, se não houver reserva.

| Universidade<br>Estado do Rio                                                                      | RIO<br>Federal do<br>de Janeiro                                                                 |                                     | 9                                               |                       |                                     |  |
|----------------------------------------------------------------------------------------------------|-------------------------------------------------------------------------------------------------|-------------------------------------|-------------------------------------------------|-----------------------|-------------------------------------|--|
| 🕆 Hom                                                                                              | e                                                                                               | <b>Q</b> Pesquisa                   | 🛗 Minha seleç                                   | jão                   | 🔁 Serviços                          |  |
| Ajuda   Acessibilida                                                                               | de   Alto contraste                                                                             |                                     |                                                 |                       | Boa tarde, <b>MAG</b> (Sair)        |  |
| Busca rápida                                                                                       | Busca combinada                                                                                 | Legislação                          |                                                 | Qualque               | r biblioteca 🔻                      |  |
| Todos os campos 🔻                                                                                  | ]                                                                                               |                                     | Buscar Limpar 🗆                                 | Registros com conteúd | o digital                           |  |
|                                                                                                    |                                                                                                 |                                     |                                                 |                       |                                     |  |
| Mensagens                                                                                          | Circ./Renovação                                                                                 | Reservas                            | 📌 Favoritos                                     | 💦 Bib. curso          | <ul> <li>Outros serviços</li> </ul> |  |
| 🕞 Voltar para a tela de                                                                            | circulações                                                                                     |                                     |                                                 |                       | - Imprimir recibo                   |  |
|                                                                                                    |                                                                                                 | Dados da                            | renovação                                       |                       |                                     |  |
| Usuário                                                                                            | MAG                                                                                             | Dados da                            | renovação                                       |                       |                                     |  |
| Usuário<br>Matrícula                                                                               | MAG<br>1 3 2 5                                                                                  | Dados da                            | renovação                                       |                       |                                     |  |
| Usuário<br>Matrícula                                                                               | MAG<br>1 3 2 5                                                                                  | Dados da<br>Circulações             | renovação<br>s renovadas                        |                       |                                     |  |
| Usuário<br>Matrícula<br>Cód. renovação                                                             | MAG<br>1 3 2 5<br>139702                                                                        | Dados da<br>Circulações             | renovação<br>s renovadas                        |                       |                                     |  |
| Usuário<br>Matrícula<br>Cód. renovação<br>Título                                                   | MAG<br>1 3 2 5<br>139702<br>Histologia básica                                                   | Dados da<br>Circulações             | renovação<br>s renovadas                        |                       |                                     |  |
| Usuário<br>Matricula<br>Cód. renovação<br>Título<br>Biblioteca                                     | MAG<br>1 3 2 5<br>139702<br>Histologia básica<br>Bib Instituto Biomédic                         | Dados da<br>Circulações             | renovação<br>s renovadas<br>ue a confirmação da | renovação             |                                     |  |
| Usuário<br>Matricula<br>Cód. renovação<br>Título<br>Biblioteca<br>Data de saída                    | MAG<br>1 3 2 5<br>139702<br>Histologia básica<br>Bib Instituto Biomédic<br>03/04/19             | Dados da<br>Circulaçõe<br>• Verifiq | renovação<br>s renovadas<br>ue a confirmação da | renovação             |                                     |  |
| Usuário<br>Matricula<br>Cód. renovação<br>Título<br>Biblioteca<br>Data de saída<br>Prev. Devolução | MAG<br>1 3 2 5<br>139702<br>Histologia básica<br>Bib Instituto Biomédic<br>03/04/19<br>17/04/19 | Dados da<br>Circulaçõe<br>• Verifiq | renovação<br>s renovadas<br>ue a confirmação da | renovação             |                                     |  |

Dúvidas? Entre em contato conosco: Biblioteca Setorial do Instituto Biomédico bpcsb@unirio.br